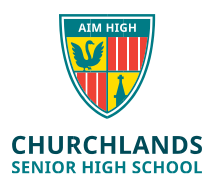

Note: The below instructions are for users who have never installed the NAPLAN browser on their computer. The following instructions direct the user to install the latest (5.9.2) Windows version of the NAPLAN browser via SEQTA.

The Windows version & Apple version of the browser can also be found at the following location;

https://www.assessform.edu.au/naplan-online/locked-down-browser#toc--downloads-Instructions

## Instructions;

- 1. Log into SEQTA https://student.churchlands.wa.edu.au/
- 2. On the SEQTA Home screen click on the **Onedrive-Student** folder
- 3. Click on the ICT Folder & then click on the NAPLAN folder
- 4. Click on Windows NAPLAN 2025
- 5. Click on the NAP Locked down Browser.msi file

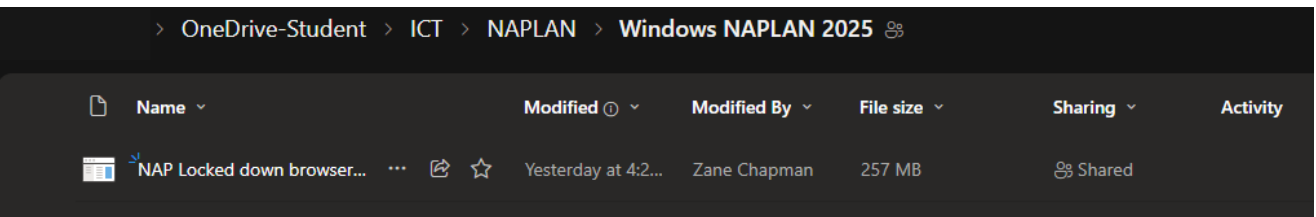

5. Click Download, and once downloaded, run the installer.

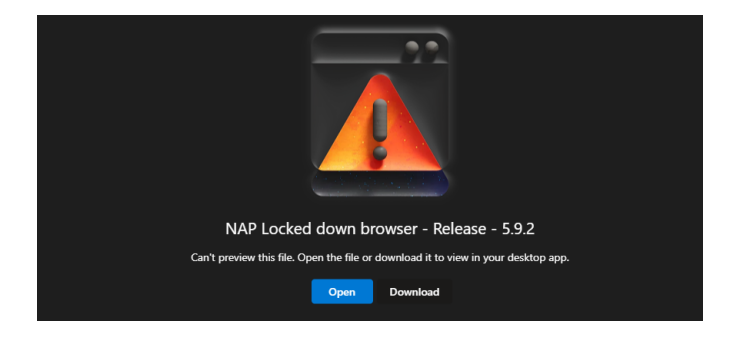

- 6. Click **Next** on the first two windows
- 7. Click Install
- 8. Click Yes to the user account control message
- 9. Click Finish

You should now have a NAPLAN icon on your desktop screen (as shown below)

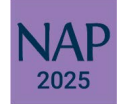